# Guia de início rápido

# Como atualizar o aplicativo móvel HHAExchange+

O aplicativo móvel HHAeXchange+ precisará ser atualizado algumas vezes por ano. Os PCAs são notificados quando o aplicativo precisa ser atualizado.

Esse é o procedimento padrão, porém podem ocorrer pequenas alterações de acordo com o seu dispositivo pessoal.

Siga as etapas abaixo para atualizar o aplicativo móvel HHAeXchange+ para dispositivos Android e Apple.

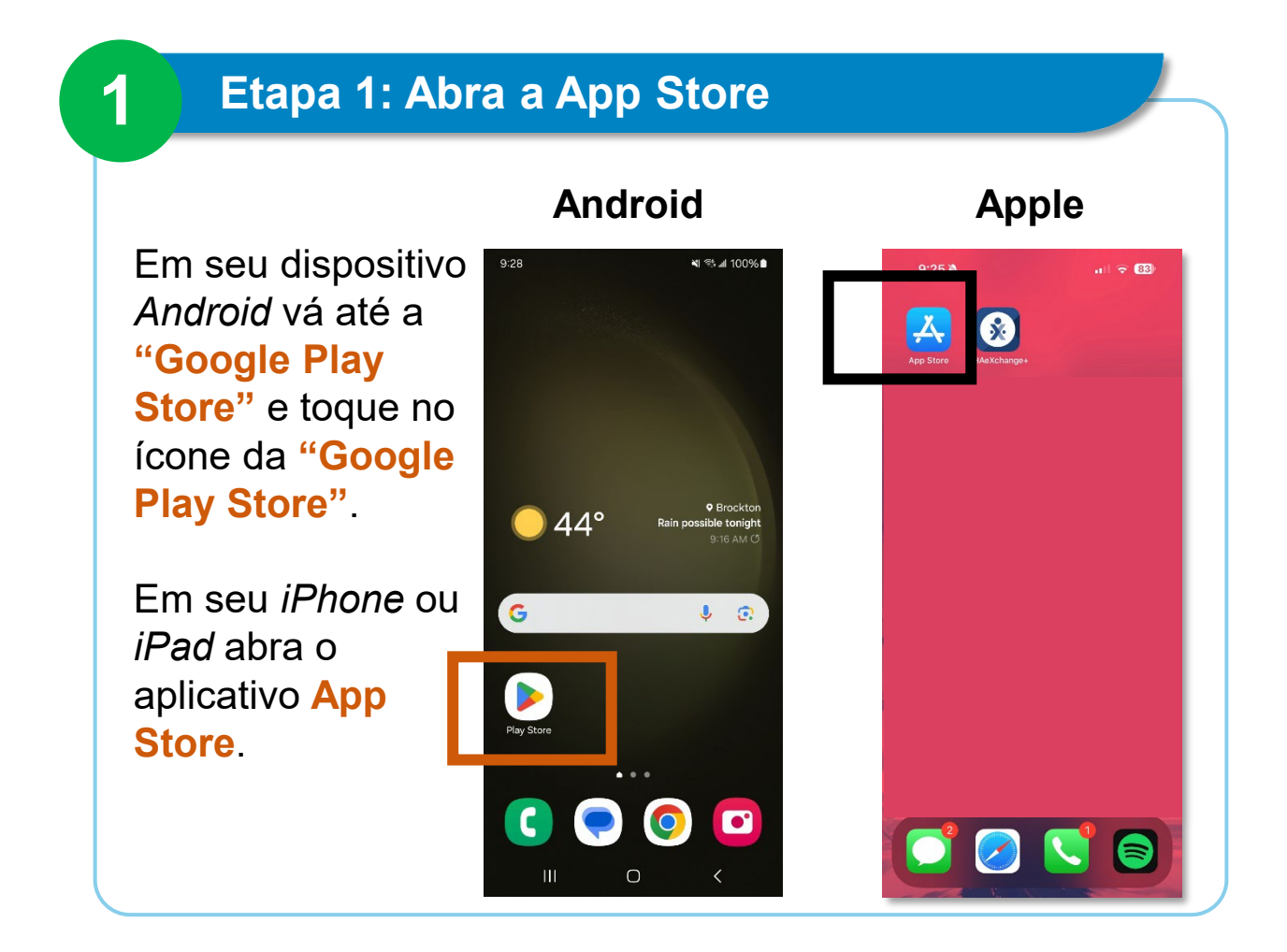

EVV 2025 Q1

1

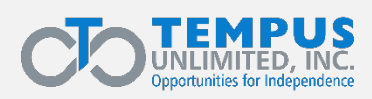

### Etapa 2: Toque no ícone de perfil

### Toque no ícone de perfil ou no botão "My Account"

2

(Minha Conta) no canto superior direito da tela do seu telefone.

**Dica:** O ícone de perfil tem a sua inicial (ou iniciais) ou uma imagem da sua preferência.

#### 9:28 🖪 il 99% 🕯 -К ۵ For you Top charts Kids aories Cat Special event AT $\sqrt{\Lambda}$ March Madness is on! Everything you need to know Sponsored · Suggested for you : TikTok Social • Networking KFC US - Ordering App Food & Drink • Restaurants 33\* Uber Eats: Food Delivery B .... Q 0 ۳ Offers Games Apps Search Books 111

Android

### Apple

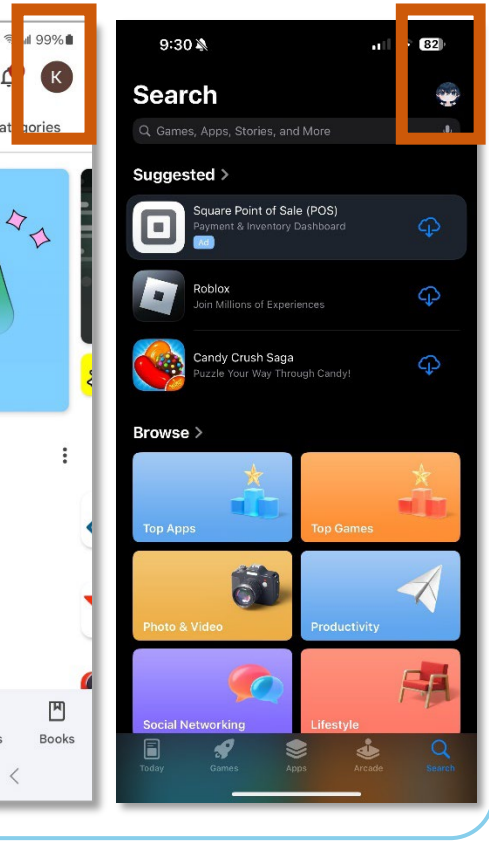

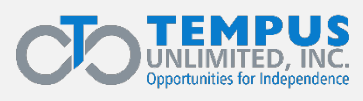

# Etapa 3: Toque em Manage apps and device

### Em seu dispositivo *Android* vá até "Manage apps and device"

3

(Gerenciar aplicativos e dispositivo) e toque nele.

Em seu *iPhone* ou *iPad*, role a tela até ver Upcoming Automatic Updates (Próximas atualizações automáticas).

Toque em "**Update**" (Atualizar) ao lado de um aplicativo para atualizar somente ele ou toque em "**Update All**" (Atualizar todos).

Dica: Se o aplicativo EVV não for exibido, significa que está instalada a versão mais recente.

### Apple

#### Android

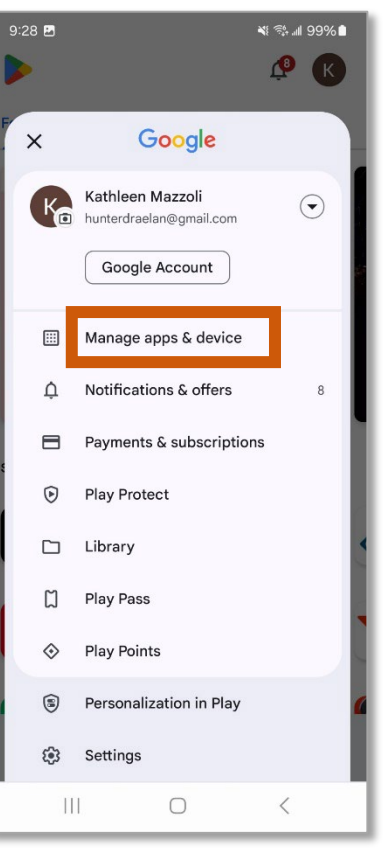

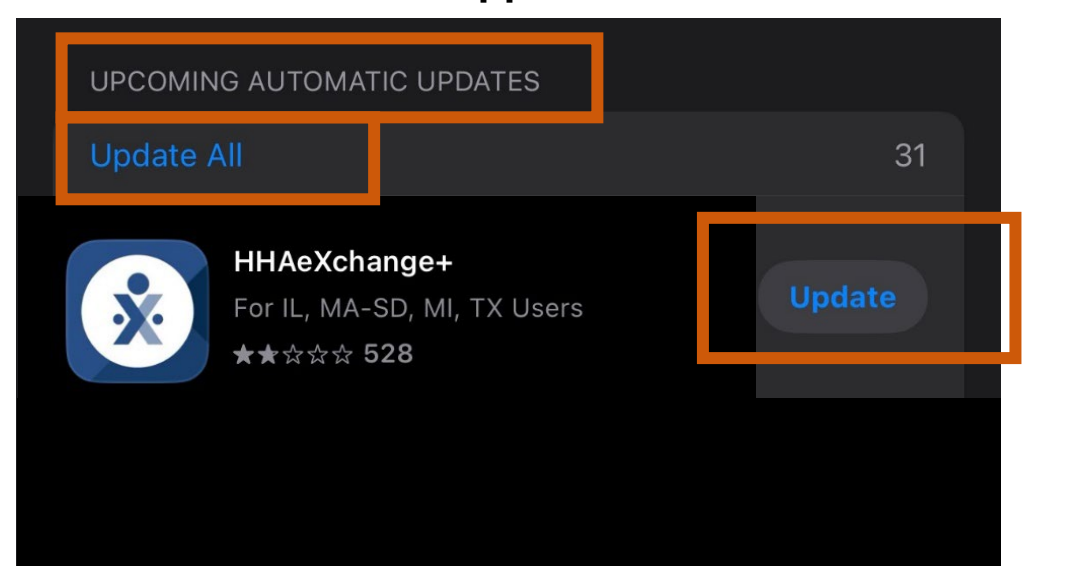

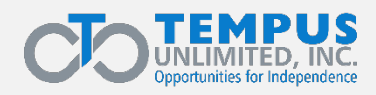

# Etapa 4: Clique na caixa de seleção

Na guia Manage (Gerenciar), vá até o aplicativo HHAeXchange+. Toque na caixa de seleção à direita no seu dispositivo *Android*.

# Android

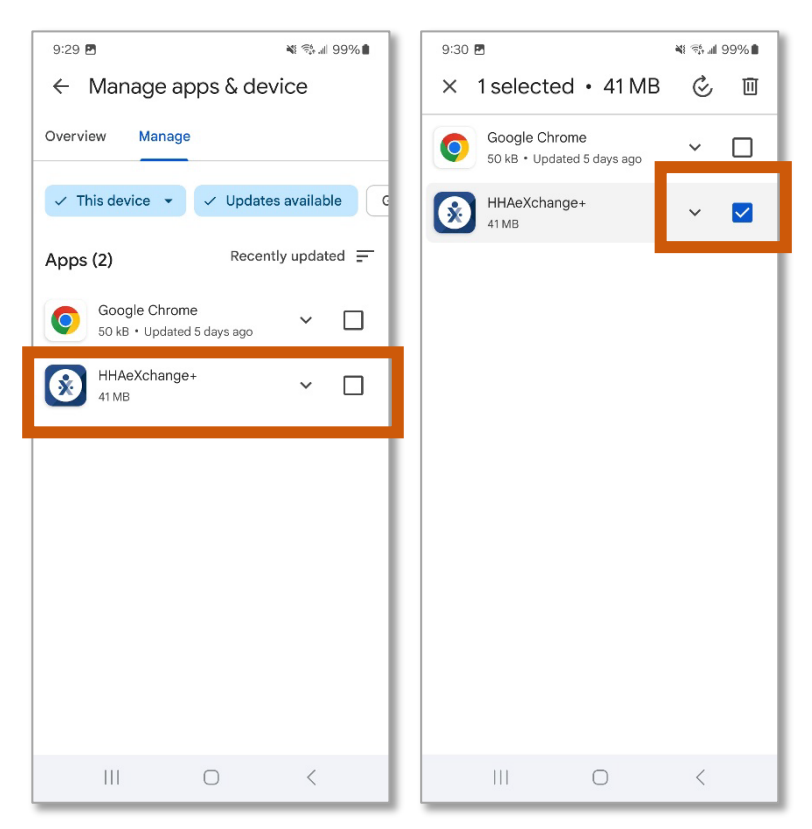

#### Apple

Não é necessário executar mais nenhuma etapa em seu *iPhone* ou *iPad,* depois da Etapa 3.

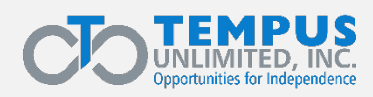

4

# Etapa 5: Toque em Update (Atualizar)

# Em seu dispositivo *Android* toque no botão **"Update**" (Atualizar).

**Dica:** Se o aplicativo EVV não for exibido, significa que está instalada a versão mais recente.

5

#### Android

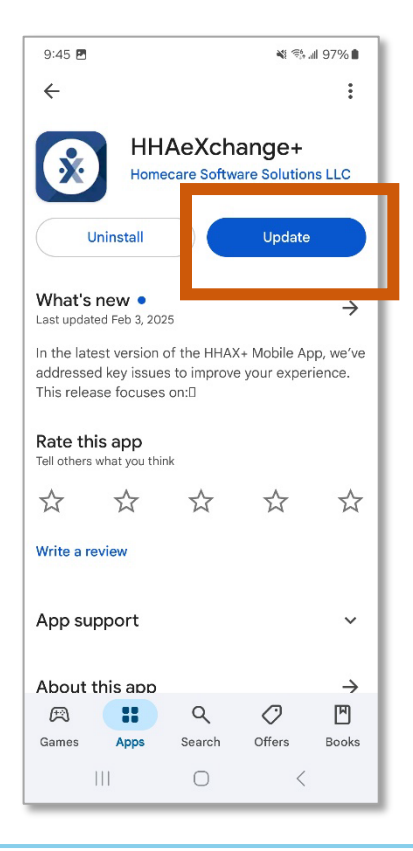

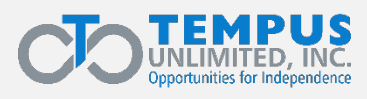